# Plan ogólny gminy - sprawdź ustalenia

Ministerstwo Rozwoju i Technologii

Departament Planowania Przestrzennego

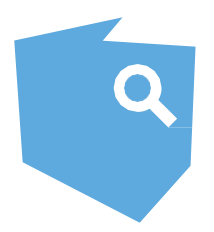

# Przeglądarka danych planistycznych

#### Czego szukać?

Sprawdź plan ogólny swojej gminy w postaci pliku GML. Plik możesz znaleźć na stronach internetowych urzędu gminy lub miasta, np. Biuletynie Informacji Publicznej.

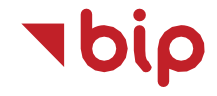

#### Kiedy możesz sprawdzić plan ogólny gminy?

O dowolnej godzinie, w ramach bezpłatnej, ogólnodostępnej strony internetowej, bez konieczności instalacji dodatkowego oprogramowania.

C S w

i

gov.pl Serwis Rzeczypospolitej Polskiej

studium uwarunkowań i plan ogólny gminy, miejscowy plan zagospo miejscowy plan rewitaliz miejscowy plan odbudou

Sprawdź, jak to zrobić.

esz sprawdzić dane aktów planowania przestr wdzisz dane dla takich APP, jak:

Wyświetl i sprawdź dane planistyczne

#### Gdzie wczytać plan ogólny gminy?

Wejdź na Przeglądarkę danych planistycznych: https://www.gov.pl/web/gov/sprawdzpoprawnosc-danych-przestrzennych-orazmetadanych

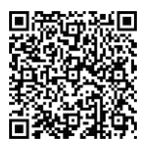

### Jakie ustalenia możesz sprawdzić w Przeglądarce danych planistycznych?

Najważniejsze są ustalenia strefy planistycznej

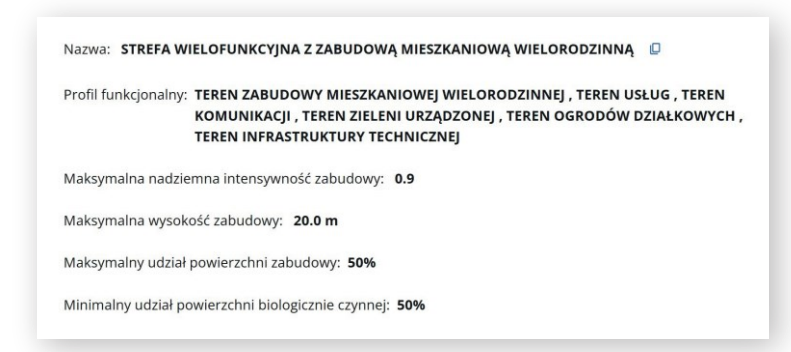

**APP** - skrót od "akty planowania przestrzennego". Są to m.in.: plany zagospodarowania przestrzennego województwa, plany ogólne gminy, miejscowe plany zagospodarowania przestrzennego, miejscowe plany rewitalizacji oraz studia uwarunkowań i kierunków zagospodarowania przestrzennego.

### Dlaczego warto?

Uchwalany przez Radę Gminy plan ogólny gminy będzie miał wpływ, gdzie i co będzie można budować, w tym na nowe:

- miejscowe plany zagospodarowania przestrzennego,

- decyzje o warunkach zabudowy i zagospodarowania terenu.

**POG** - skrót od "plan ogólny gminy". To akt planowania przestrzennego zawierający ustalenia wyłącznie w formie ustandaryzowanych danych przestrzennych. Jest aktem prawa miejscowego.

# Co dalej?

Krok 1 – Znajdź plan ogólny gminy w postaci pliku G na stronie swojej gminy i zapisz go. Przeciągnij i upuś plik do okna Przeglądarki albo użyj przycisku "Dodaj pl

| ML        | Przeciągnij i upuść plik na to pole albo załaduj z dysku                                                                                                    |
|-----------|----------------------------------------------------------------------------------------------------|
| c<br>ik". | Dopuszczalne formaty pliku: .gml, .xml                                                                                                    |
|           | Maksymalny rozmiar: 100,00 MB<br>Maksymalna liczba plików: 1                                                                                                    |
|           | SPRAWDŹ PLIK                                                                                                    |
|           |                                                                                                    |
|           | Plan ogólny gminy ABC<br>PL_ZIPPZP 11111/321202-POG/1POG/20240627T130455<br>Strefa wielotunkcyjna z zabudową mieszkaniową<br>wielorodzinną (dSW)<br>Obszary uzupełnienia zabudowy (20UZ)              |
|           | Oznaczenie: 15W<br>Nazwa: STREFA WIELOFUNKCYJNA Z ZABUDOWĄ MIESZKANIOWĄ<br>WIELORODZINNA II                                                                                                    |
|           | Profil funkcjonalny: TEREN ZABUDOWY MIESZKANIOWEJ WIELORODZINNEJ ,<br>TEREN USŁUG , TEREN KOMUNIKACJI , TEREN ZIELENI<br>URZĄDZONEJ , TEREN OGRODÓW DZIAŁKOWYCH , TEREN<br>INFRASTRUKTURY TECHNICZNEI |
|           | Maksymalna nadziemna intensywność zabudowy: 0.9<br>Maksymalna wysokość zabudowy: 20.0 m                                                                                                    |
|           | Maksymalny udział powierzchni zabudowy: <b>50%</b><br>Minimalny udział powierzchni biologicznie czynnej: <b>50%</b>                                                                                   |
|           | Obszar uzupełnienia zabudowy (1 z 4)                                                                                                    |
|           | Identyfikator: PL.ZIPPZP.11111/321202-POG/1POG-2OUZ/20240627T144258                                                                                                    |
|           | Oznaczenie: 20UZ                                                                                                    |
|           |                                                                                                    |
|           | SPRAWDŹ PLIK I GENERUJ RAPORT                                                                                                    |
|           | Oane w pliku są zgodne ze schematem aplikacyjnym oraz specyfikacją danych                                                                                                    |
|           |                                                                                                    |

Krok 2 – Po wczytaniu pliku kliknij "Sprawdź plik".

Krok 3 – Sprawdź podgląd graficzny.

Krok 4 – Znajdź interesujące Cię miejsce i kliknij na nie. Następnie pojawi się okno. Po kliknięciu na niebieski tekst przeglądarka pokaże wybrane ustalenia.

Krok 5 - Zapoznaj się z ustaleniami strefy planistycznej.

Krok 6 – Sprawdź pozostałe ustalenia, jeżeli zostały wprowadzone przez gminę.

Krok 7 – Możesz upewnić się, czy plik jest poprawny, poprzez kliknięcie na "Sprawdź plik i generuj raport" u dołu strony. W przypadku poprawnego pliku pojawi się odpowiedni komunikat.

| SPRAWDŹ PLIK I GENERUJ RAPORT |                                                                           |
|-------------------------------|---------------------------------------------------------------------------|
|                               |                                                                           |
|                               |                                                                           |
| _                             | •                                                                         |
| $\overline{}$                 | Dane w pliku są zgodne ze schematem aplikacyjnym oraz specyfikacją danych |

#### Potrzebujesz więcej informacji?

Sprawdź poprawność danych: https://www.gov.pl/web/gov/sprawdz-poprawnosc-danych-przestrzennych-oraz-metadanych#

Instrukcja Przeglądarki danych planistycznych: https://aplikacje.gov.pl/app/gov\_xml\_validator/static/InstrPrzeglGML.pdf